## **Quick manual**

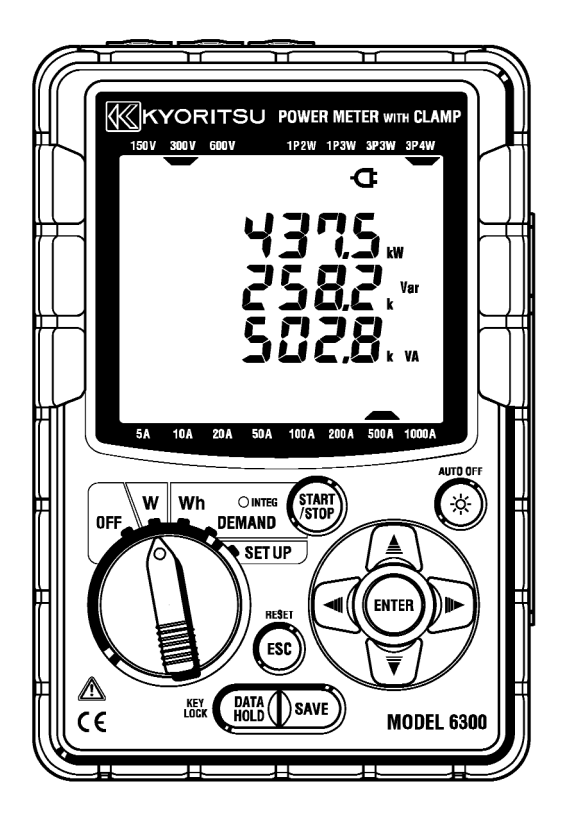

## **DIGITAL POWER METER**

# **MODEL 6300**

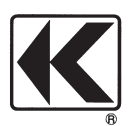

KYORITSU ELECTRICAL INSTRUMENTS WORKS, LTD. Preface

This Quick manual is a simplified version of the full instruction manual which can be found in the supplied CD-ROM.

This manual is intended only as a handy reference guide and should only be used after having read the full instruction manual which contains full details on each function of this instrument and the items contained in the package.

## Safety Warning!

The instruction manual contains warnings and safety procedures which have to be observed to ensure safe operation of the instrument and maintain it in a safe condition. Thus, these operating instructions have to be read prior to using the instrument.

### Contents

| 1. Functional overview                           | 2  |
|--------------------------------------------------|----|
| 2. Instrument layout                             | 3  |
| 3. Setting: SET UP range                         | 5  |
| 4. Wiring                                        | 8  |
| 5. Instantaneous value measurement: W range      | 9  |
| 6. Integration value measurement: Wh range       | 13 |
| 7. Demand value measurement: <b>DEMAND</b> range | 16 |
| 8. CF card/ Save data                            | 19 |

Each section heading in this manual is followed by a cross reference (enclosed in parenthesis) to the Instruction manual. The subheadings are also followed by a similar cross reference which refers to the corresponding clause in the instruction manual.

The contents of this Quick manual are subject to change without prior notice.

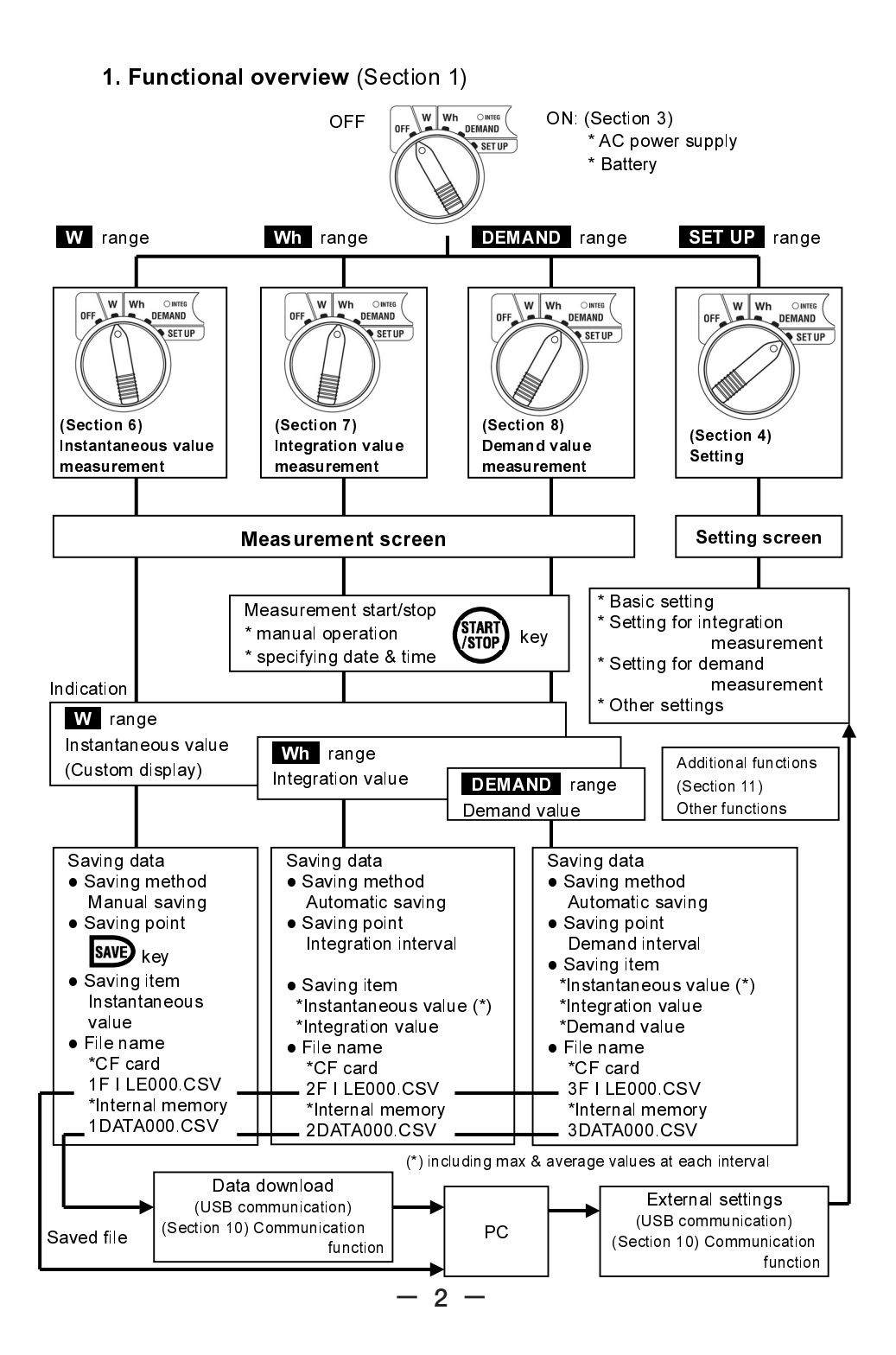

## 2. Instrument layout (Section 2)

• Display & keys (2-1)

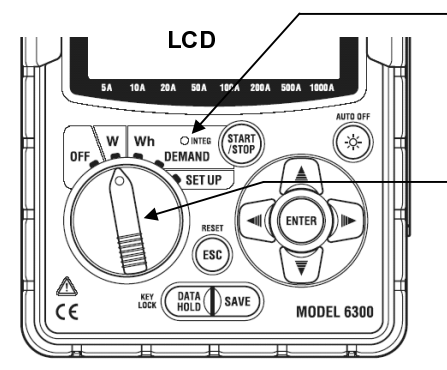

#### LED status indicator

- \*Lights up: During integration/ demand measurement
- \*Flashes : During integration/ demand stand-by mode

#### **Function switch**

- \* Turns the instrument on when it is in any position other than OFF. (Section 3)
  - (Section 3)
  - 1. AC power supply, or
  - 2. Battery

| Keys  | Details                                                                                                    | Keys | Details                                                                                                    |
|-------|----------------------------------------------------------------------------------------------------|------|----------------------------------------------------------------------------------------------------|
| START | Starts/ Stops integration<br>and demand measurement.                                                                       | ESC  | * Cancels a setting<br>* Clears integration/ demand value                                                               |
|       | Switches on/off the<br>backlight of the LCD.                                                                               |      | * Data hold<br>* Kev lock                                                                                               |
|       | Measurement screen:<br>Switches the display contents.<br>Setting screen:<br>Changes selection, number, or<br>moves digits. | HOLD | Pressing this key for at least 2 sec<br>locks keys.<br>Pressing again this key for at least<br>2 sec releases key lock. |
| ENTER | Confirms entry such as a change to a setting.                                                                              | SAVE | Saves the instantaneous measurement data.                                                                               |

• Connector (2-2) Voltage input terminal (VN, V1, V2, V3)

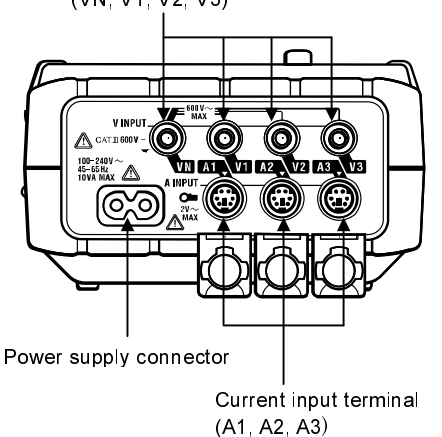

• CF card/ USB part (2-3)

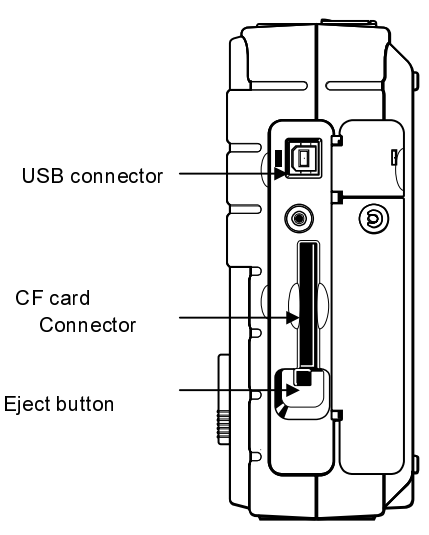

3 -

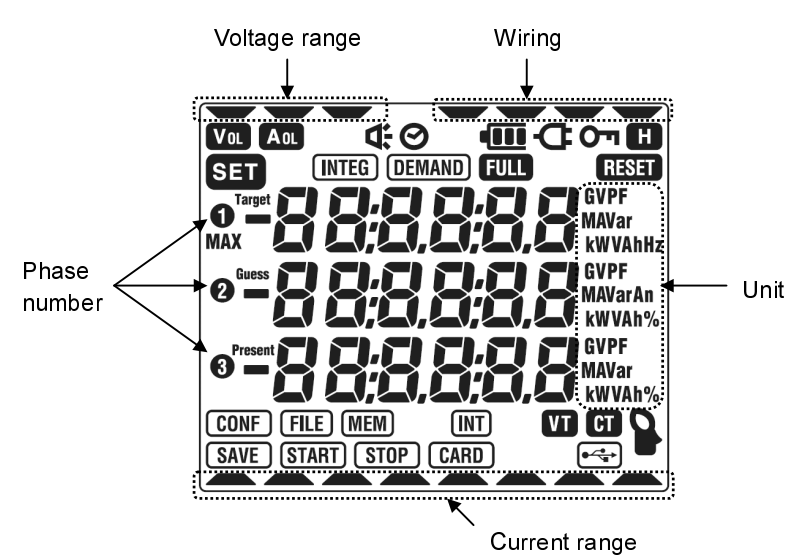

< All marks to be displayed on the LCD>

• Marks displayed on the LCD (2-1)

#### < Marks indicate the measurement status or functions >

| Mark   | Measurement status or function                                     |
|--------|--------------------------------------------------------------------|
| Сu     | Displayed when the keys are locked.                                |
| Vol    | Displayed when voltage exceeds a certain value.                    |
| Aol    | Displayed when current exceeds a certain value.                    |
| ¢      | Displayed when instrument is operating with AC power supply.       |
| ••••   | Displayed when instrument if operating with batteries.             |
| H      | Displayed when data hold function is activated.                    |
| INTEG  | Displayed during integration, Flashes during stand-by mode.        |
| DEMAND | Displayed during demand, Flashes during stand-by mode.             |
| FULL   | Displayed when the capacity of CF card or internal memory is full. |
| CARD   | Displayed while saving data in CF card.                            |
| FILE   | Displayed when opening/ closing a file at measurement.             |
| SAVE   | Displayed when saving data.                                        |
| MEM    | Displayed when a file exists in the internal memory.               |
| VT     | Displayed when VT ratio is set to at a value other than 1.         |
| CT     | Displayed when CT ratio is set to at a value other than 1.         |

## **3. Setting: SET UP** range (Section 4) **3.1 List of setting items** (4-1)

| Each Setting                                        | Item No./ Setting item                    | Mark                  | Setting                                                                                                    |
|-----------------------------------------------------|-------------------------------------------|-----------------------|----------------------------------------------------------------------------------------------------|
|                                                     | 01 Wiring                                 | -                     | 1P2W(1ch)/ 1P2W(2ch)/<br>1P2W(3ch)/ 1P3W/ 3P3W <i>/</i> 3P4W                                                                                                    |
|                                                     | <b>02</b> Voltage range                   | -                     | 150/ 300/ 600V                                                                                                    |
| Basic<br>setting                                    | <b>03</b> Current range                   | -                     | Range         (04 Clamp sensor)           5/ 10/ 20/ 50A         :         (50A)           10/ 20/ 50/ 100A         :         (100A)           20/ 50/ 100/ 200A         :         (200A)           50/ 100/ 200/ 500A         :         (500A)           100/ 200/ 500/ 1000A         :         (1000A)           100/ 200/ 500/ 1000A         :         (1000A)           1000/ 3000A         :         (3000A) |
|                                                     | <b>04</b> Clamp sensor                    |                       | 50/ 100/ 200/ 500/ 1000/ 3000A                                                                                                    |
|                                                     | <b>05</b> VT ratio                        | VT                    | 1 ~ 10000                                                                                                    |
|                                                     | <b>06</b> CT ratio                        | СТ                    | 1.00 ~ 10000.0                                                                                                    |
| Other                                               | <b>07</b> Time (*1)                       | 0                     | Year:Month :Day,<br>Hour:Minute:Second                                                                                                    |
| settings                                            | <b>08</b> Buzzer                          | ₩                     | on (sound)<br>oFF (not sound)                                                                                                    |
|                                                     | <b>09</b> Integration interval            | INTEG INT             | 1/ 2/ 5/ 10/ 15/ 20/ 30 sec.<br>1/ 2/ 5/ 10/ 15/ 20/ 30 min., 1 hour                                                                                                    |
| Settings<br>only for<br>integration<br>meas urement | <b>10</b> Integration start time & date   | (INTEG) (START)       | Year:Month :Day,<br>Hour:Minute:Second                                                                                                    |
|                                                     | <b>11</b> Integration stop<br>time & date | INTEG STOP            | Year:Month :Day,<br>Hour:Minute:Second                                                                                                    |
|                                                     | <b>12</b> Reset of integration value      | (INTEG) RESET         | on (reset)<br>oFF (not reset)                                                                                                    |
|                                                     | <b>13</b> Demand Interval                 | (DEMAND) (INT)        | 1/ 2/ 5/ 10/ 15/ 20/ 30 sec.<br>1/ 2/ 5/ 10/ 15/ 20/ 30 min., 1 hour                                                                                                    |
|                                                     | <b>14</b> Demand start time & date        | (DEMAND) (START)      | Year:Month :Day,<br>Hour:Minute:Second                                                                                                    |
| Settings                                            | <b>15</b> Demand stop<br>time & date      | DEMAND STOP           | Year:Month :Day,<br>Hour:Minute:Second                                                                                                    |
| only for<br>demand<br>meas urement                  | <b>16</b> Demand target value             | (DEMAND) Target       | 0.1W ~ 999.9GW                                                                                                    |
|                                                     | <b>17</b> Demand inspection cycle         |                       | Can select a time from any three<br>of preceding time as demand<br>interval.<br><e.g.><br/>Interval =30min. →10/ 15/ 20 min.</e.g.>                                                                                                    |
|                                                     | <b>18</b> Reset of demand value           | (DEMAND) <b>RESET</b> | on (reset)<br>oFF (not reset)                                                                                                    |

| Each Setting           | Item No./ Setting item                         | Mark  |                | Setting                                    |
|------------------------|------------------------------------------------|-------|----------------|--------------------------------------------|
|                        | <b>19</b> Use of CF card (*2)                  |       | on<br>oFF      | (use)<br>(not use,<br>use internal memory) |
| Setting for<br>CF card | <b>20</b> Formatting of<br>CF card             | CARD  | on<br>oFF      | (formatting)<br>(not formatting)           |
|                        | <b>21</b> Deleting the data in CF card         |       | dEL<br>not.dEL | (delete)<br>(not delete)                   |
|                        | <b>22</b> Deleting the data in internal memory | (MEM) | dEL<br>not.dEL | (delete)<br>(not delete)                   |
| Other<br>settings      | <b>23</b> System reset                         | RESET | on<br>oFF      | (reset)<br>(not reset)                     |
|                        | <b>24</b> Loading settings                     |       | Save nu        | mber 01 ~ 20                               |
|                        | <b>25</b> Saving settings                      |       | Save nu        | mber 01 ~ 20                               |

(\*1) Time has been adjusted to Japanese local time at the shipment.

(\*2) CF card is automatically identified when turning on the instrument.

## 3-2 Setting procedure (4-3)

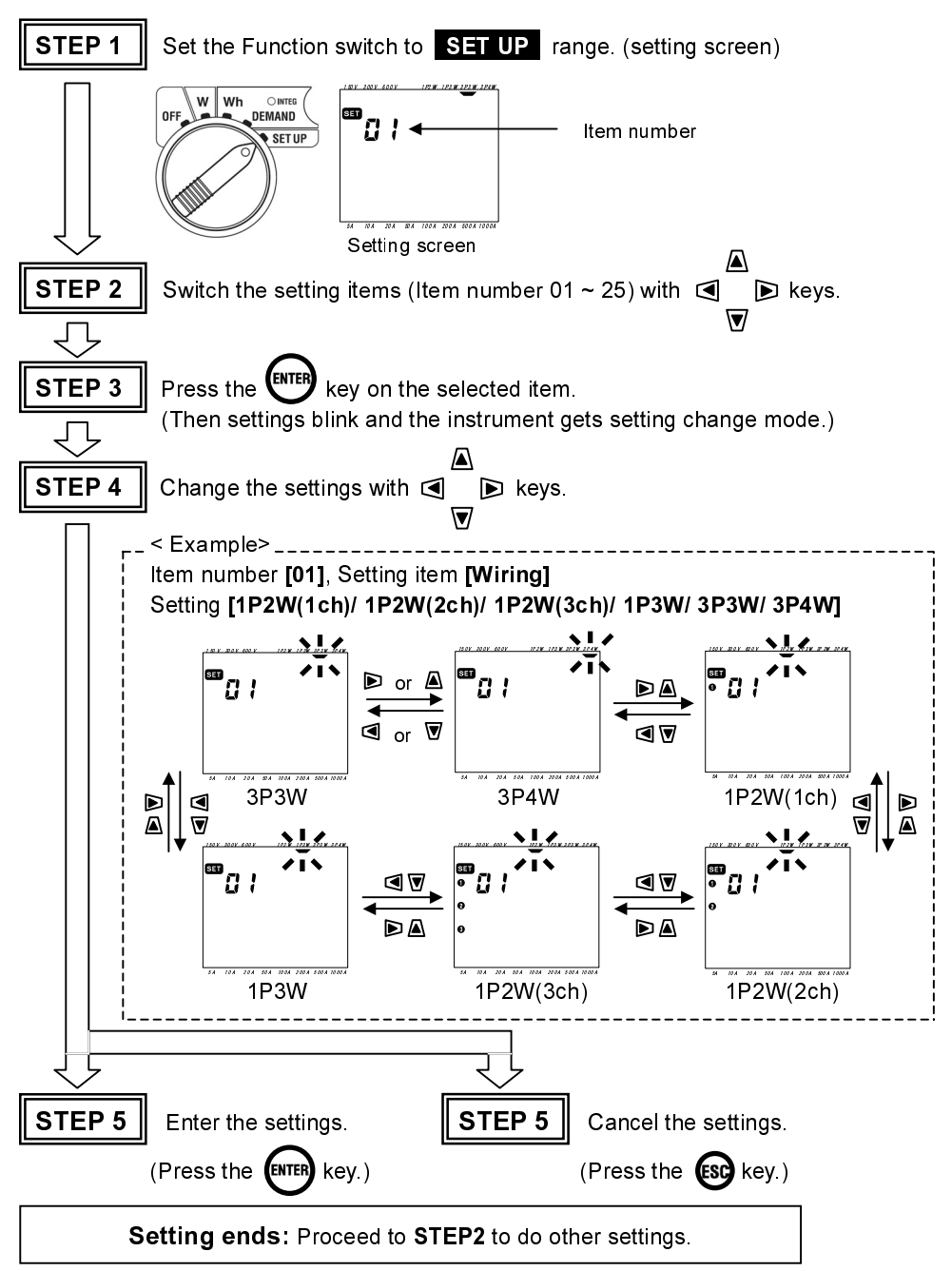

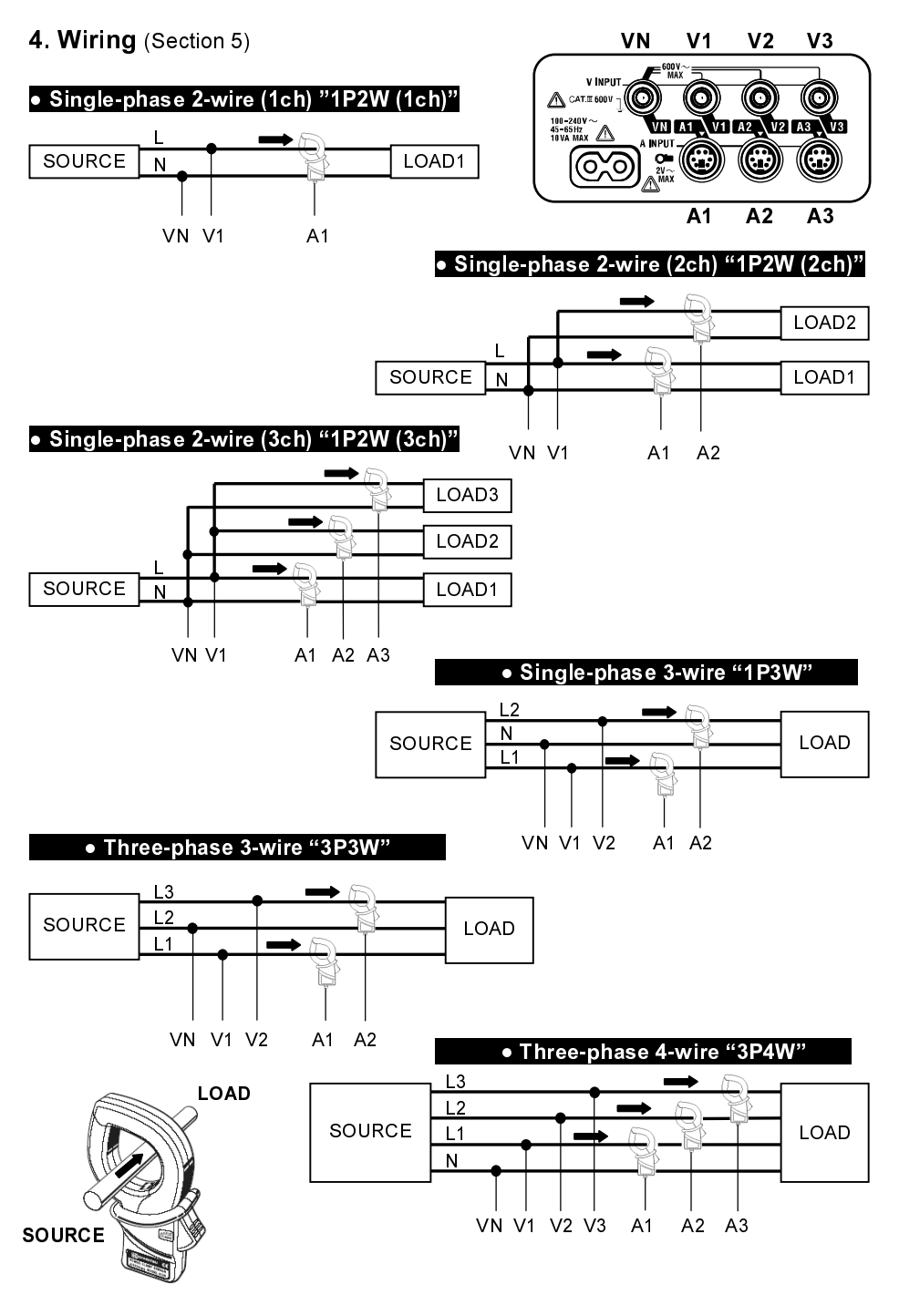

## — 8 —

## 5. Instantaneous value measurement: W range (Section 6)

### • Measurement flow chart

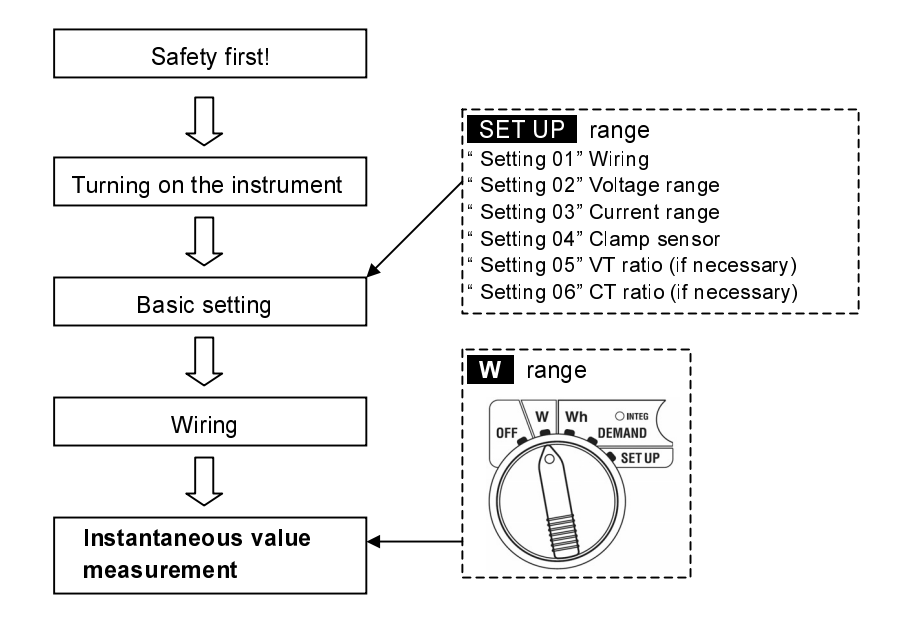

• Displayed items on W range

| Displayed parameters |                                                            |                            |     |  |  |
|----------------------|------------------------------------------------------------|----------------------------|-----|--|--|
| Voltage (RMS)        | V : Average voltage of Vi Vi                               | : Voltage per phase        | V   |  |  |
| Current (RMS)        | A : Average current of Vi Ai                               | : Current per phase        | А   |  |  |
| Active power         | P : Total active power Pi                                  | : Active power per phase   |     |  |  |
|                      | Polarity: + (no mark) consumption,                         |                            | W   |  |  |
|                      | - (minus) regenerating                                     |                            |     |  |  |
| Reactive power       | Q : Total reactive power Qi                                | : Reactive power per phase |     |  |  |
|                      | Polarity: + (no mark) phase lag,                           |                            | Var |  |  |
|                      | - (minus) phase lead                                       |                            |     |  |  |
| Apparent power       | S : Total apparent power Si                                | : Apparent power per phase | VA  |  |  |
| Power factor         | PF : Total power factor Pfi                                | : Power factor per phase   |     |  |  |
|                      | Polarity: + (no mark) phase lag,                           |                            |     |  |  |
|                      | - (minus) phase lead                                       |                            |     |  |  |
| Frequency            | f :Frequency at V1                                         |                            | Hz  |  |  |
| Neutral current      | In :Current on a neutral line (only at three-phase 4-wire) |                            |     |  |  |

\* i = 1, 2, 3

## 5.1 Display screen modes(6-1, 6-2)

Three parameters are displayed on one screen as shown below. (On Screen 1-A: V/A/P) Display screens vary depending on the wiring configuration.

• In case of a Three-phase 4-wire "3P4W" (15 screens)

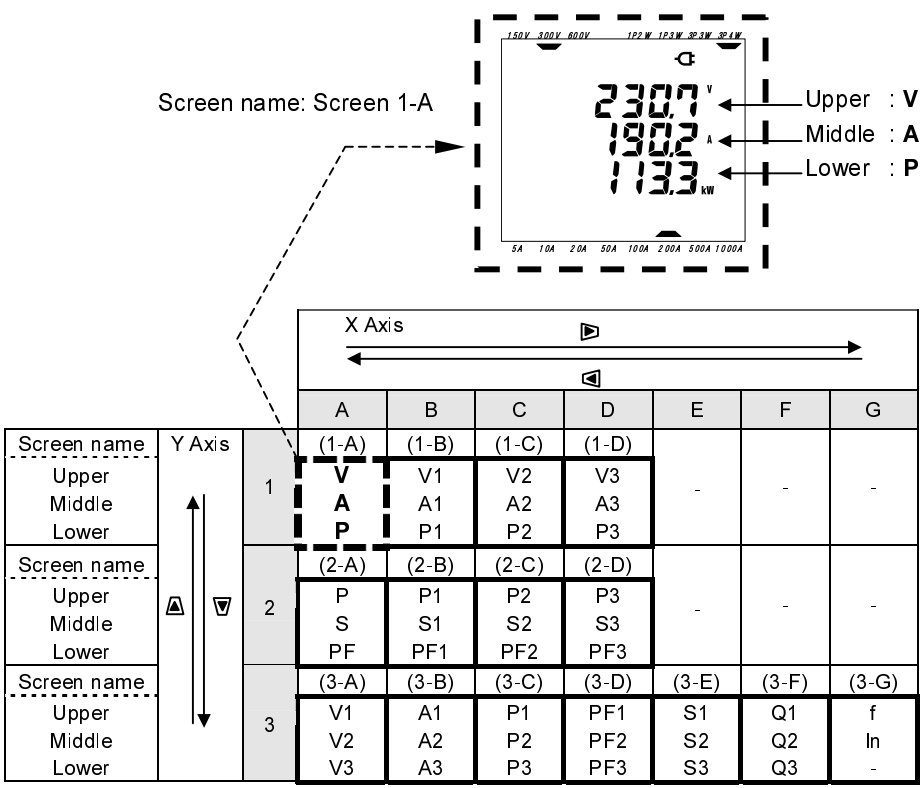

\* Screen 1-A appears on switching on the instrument .

- \* Pressing or key displays the screens along the X axis of the above table. (eg. from Screen 1-A to 1-D, Screen 2-A to 2-D, Screen 3-A to 3-G)
- \* Pressing  $\triangle$  or  $\nabla$  key displays the screens along the Y axis of the above table Pressing  $\triangle$  key whilst on any Screen 1, displays screen 3-A, and 2-A by pressing  $\nabla$  key.

Pressing  $\underline{A}$  key whilst on any screen 2, displays screen 1-A, and 3-A by pressing  $\overline{V}$  key.

Pressing \land key whilst on any screen 3, displays screen 2-A, and 1-A by pressing 👿 key.

\* On the display screen, 1, 2, 3 correspond to the respective phase .

(e.g. On Screen 1-B, 1) and on Screen 3-A, all 1), 2), 3) are displayed.

On Screen 1-A, 2-A and 3-G, the numbers will not be displayed.)

## •other wiring configuration

Display screen can be switched in the same way to switch "3P4W".

| Wiring             | А             | В               | С               | D                 | E              | F              | G           |
|--------------------|---------------|-----------------|-----------------|-------------------|----------------|----------------|-------------|
| 10214              | V<br>A<br>P   | -               | -               | -                 | -              | -              | -           |
| (1ch)              | P<br>S<br>PF  | -               | -               | -                 | -              | -              | -           |
| 9 screens          | V<br>-<br>-   | A<br>-<br>-     | P<br>-<br>-     | PF<br>-<br>-      | S<br>-<br>-    | Q<br>-<br>-    | f<br>-<br>- |
| 4D2W/              | V<br>A<br>P   | V<br>A1<br>P1   | V<br>A2<br>P2   | -                 | -              | -              | -           |
| (2ch)              | P<br>S<br>PF  | P1<br>S1<br>PF1 | P2<br>S2<br>PF2 | -                 | -              | -              | -           |
|                    | V<br>-<br>-   | A1<br>A2<br>-   | P1<br>P2<br>-   | PF1<br>PF2<br>-   | S1<br>S2<br>-  | Q1<br>Q2<br>-  | f<br>-<br>- |
| 102\\/             | V<br>A<br>P   | V<br>A1<br>P1   | V<br>A2<br>P2   | V<br>A3<br>P3     | -              | -              | -           |
| (3ch)              | P<br>S<br>PF  | P1<br>S1<br>PF1 | P2<br>S2<br>PF2 | P3<br>S3<br>PF3   | -              | -              | -           |
|                    | -<br>-        | A1<br>A2<br>A3  | P1<br>P2<br>P3  | PF1<br>PF2<br>PF3 | S1<br>S2<br>S3 | Q1<br>Q2<br>Q3 | f<br>-<br>- |
|                    | V<br>A<br>P   | V1<br>A1<br>P1  | V2<br>A2<br>P2  | -                 | -              | -              | -           |
| 1P3W<br>13 screens | P<br>S<br>PF  | P1<br>S1<br>PF1 | P2<br>S2<br>PF2 | -                 | -              | -              | -           |
|                    | V1<br>V2      | A1<br>A2<br>-   | P1<br>P2<br>-   | PF1<br>PF2<br>-   | S1<br>S2       | Q1<br>Q2<br>-  | f<br>-<br>- |
|                    | V<br>A<br>P   | V1<br>A1<br>P1  | V2<br>A2<br>P2  | -                 | -              | -              | -           |
| 3P3W<br>13 screens | P<br>S<br>PF  | P1<br>S1<br>PF1 | P2<br>S2<br>PF2 | -                 | -              | -              | -           |
|                    | V1<br>V2<br>- | A1<br>A2<br>-   | P1<br>P2<br>-   | PF1<br>PF2<br>-   | S1<br>S2       | Q1<br>Q2<br>-  | f<br>-<br>- |

## 5.2 Data saving procedure (6-4)

The instantaneous value (on W range) can be saved only by a manual operation.

## Opening a file

Pressing the **SAVE** key on W range during a measurement displays File number screen and file is opened. (First data is recorded at this stage.) W range File number screen w range 1P2 W 1P3W 3P3W 3P4V æ SAVE FILE SAVE 10A 20A 50A 100A 200A 500A [CARD] mark is displayed. File number (file is opened) Pressing the **SAVE** key again records next (second) data stream. P 3W 3P3W 3P4V *3W 3P3W 3P4W* a a SAVE **SAVE** mark is displayed CARD SAVE CARD for about one second. 2.04 **Closing a file** Set the Function switch to any position other than W and OFF. 150V 300V 600V 12.2 W 12.2 W 32.2 W 32.4 W 15.08 3008 60.08 1P2 W 1P3 W 3P3W 3P4W Display screen on other range **CARD** mark disappears FILE CARD 1004 2004 5004 100 **Completing Data saving Procedure** 

According to above procedure, data can be saved to one file whenever the save key is pressed.

- \* When data is saved to the internal memory, the MEM mark is displayed instead of the CARD mark.
- \* File shall be closed first. Data will not be saved when a file is not closed.
- \* File has to be closed ! Data will not be saved unless a file is closed.

## 6. Integration value measurement: Wh range (Section 7)

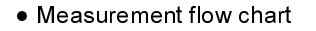

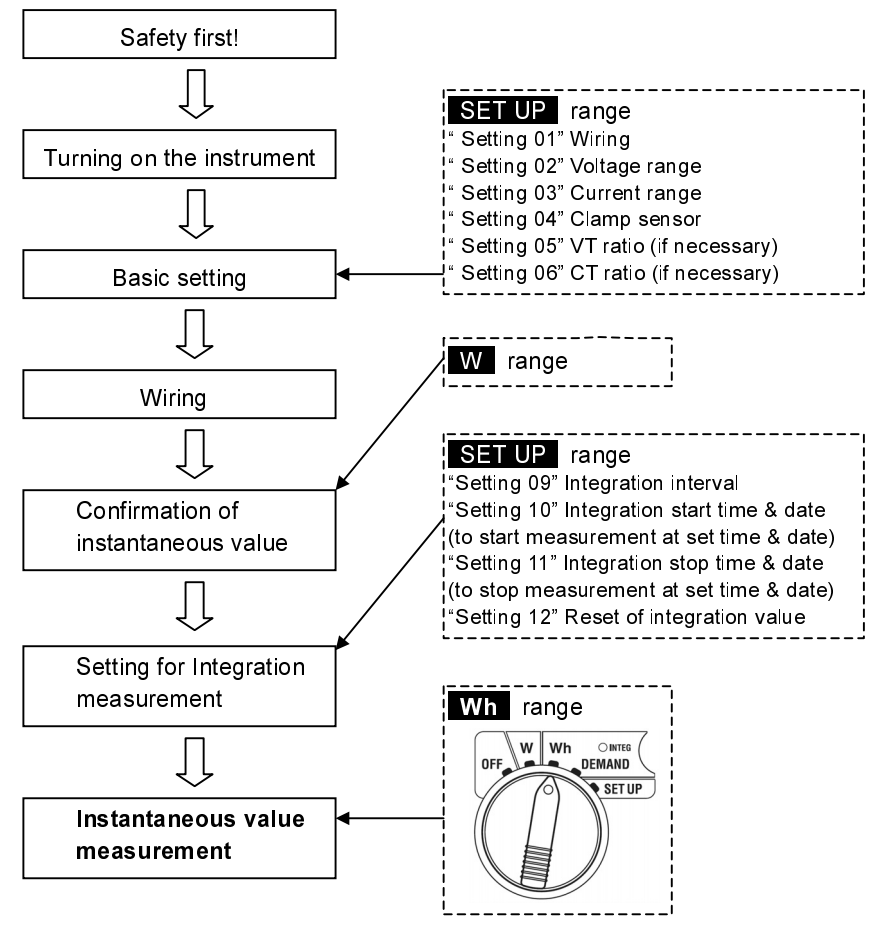

• Items displayed on Wh range

| Displayed parameters        |             |                                          |     |
|-----------------------------|-------------|------------------------------------------|-----|
| Active electrical           | WP          | : Total active electrical energy         | Wh  |
| energy (consumption)        | WP1/WP2/WP3 | : Active electrical energy per phase     |     |
| Apparent electrical         | WS          | : Total apparent electrical energy       | VAh |
| energy (consumption)        | WS1/WS2/WS3 | : Apparent electrical energy per phase   |     |
| Elapsed time of integration | TIME        | : Hour; Min.; Sec.<br>Hour; Min.<br>Hour | -   |

## 6.1 Measurement execution (7-1, 7-2)

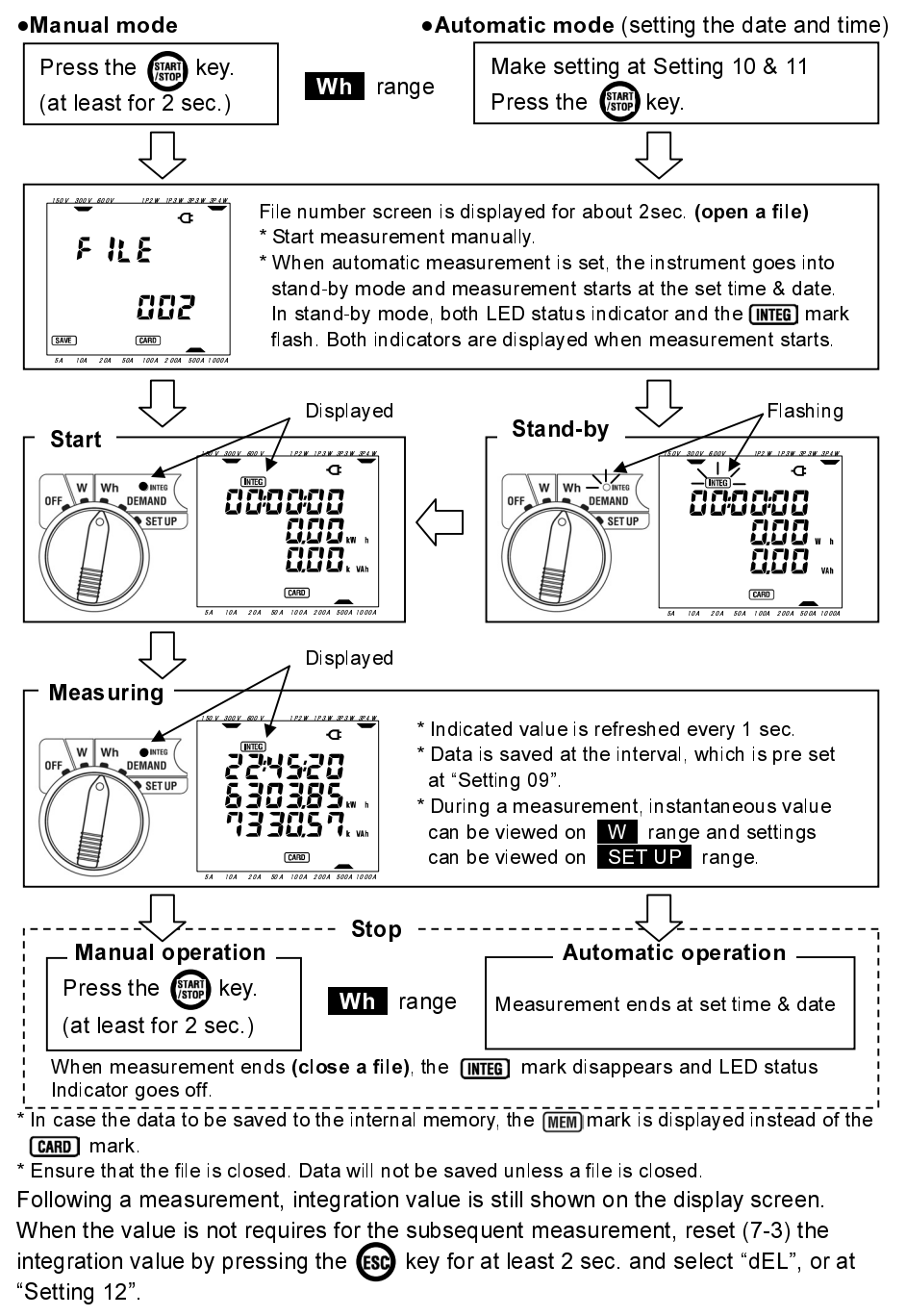

## 6.2 Display screen / Data capturing (7-4, 7-5)

- Display screen modes
- < For Three-phase 4-wire "3P4W" configuration >

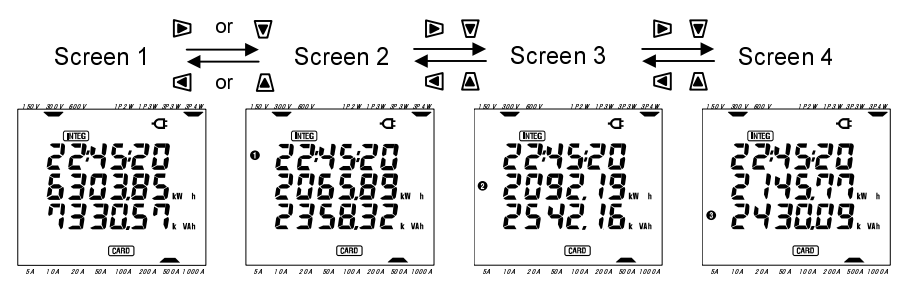

## <Other wiring configurations>

| Wiring("Sotting 01")       | Displayed at             | Displayed contents |                    |                    |                    |  |
|----------------------------|--------------------------|--------------------|--------------------|--------------------|--------------------|--|
| Winig( Setting 01 )        | Displayed at             | Screen1            | Screen2            | Screen3            | Screen4            |  |
| 1P2W (1ch)                 | Upper<br>Middle<br>Lower | TIME<br>WP<br>WS   | -                  | -                  | -                  |  |
| 1P2W (2ch)<br>1P3W<br>3P3W | Upper<br>Middle<br>Lower | TIME<br>WP<br>WS   | TIME<br>WP1<br>WS1 | TIME<br>WP2<br>WS2 | -                  |  |
| 1P2W (3ch)<br>3P4W         | Upper<br>Middle<br>Lower | TIME<br>WP<br>WS   | TIME<br>WP1<br>WS1 | TIME<br>WP2<br>WS2 | TIME<br>WP3<br>WS3 |  |

• Saving capturing (Data is saved automatically without user intervention.)

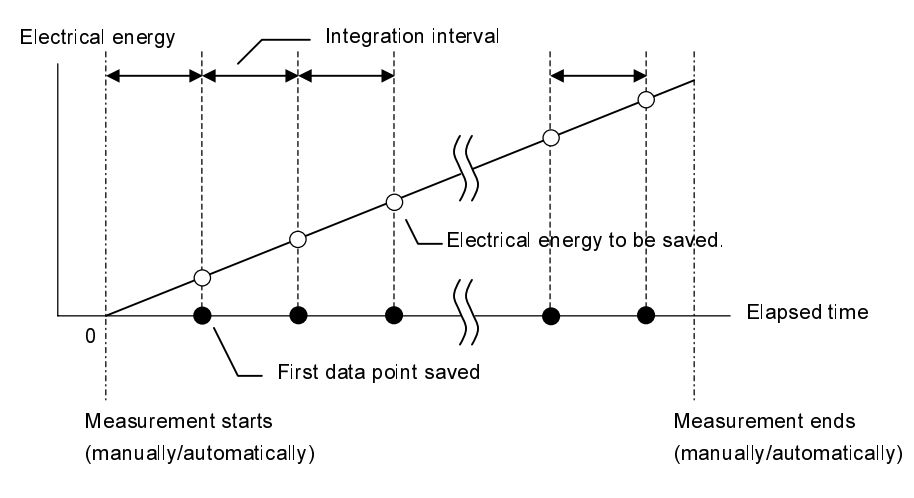

## 7. Demand value measurement: DEMAND range (Section 8)

Measurement flow chart

Load factor

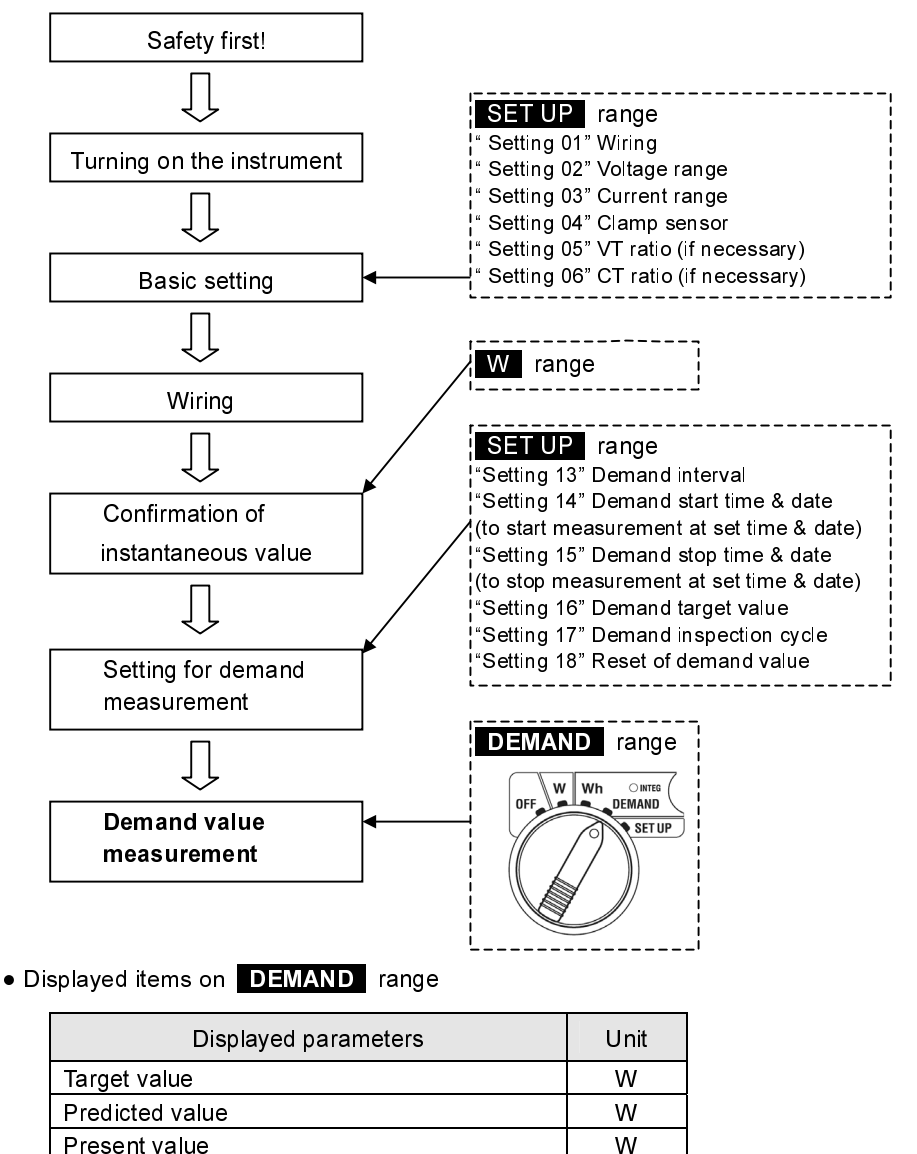

 Remaining time

 Max. demand value
 W

 Date and time when max. demand value measured

%

## 7.1 Measurement execution (8-3, 8-4)

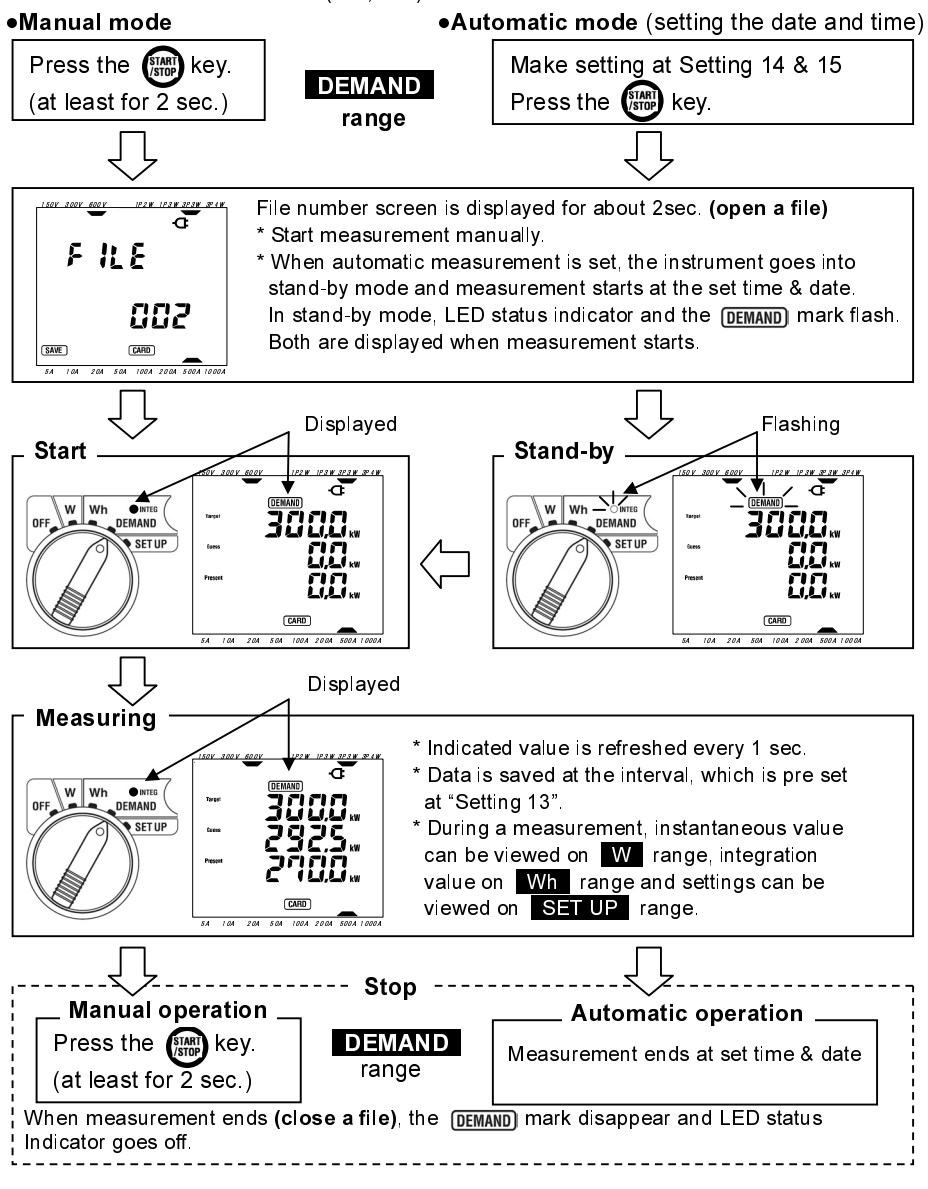

\* In case the data to be saved to the internal memory, the (MEM) mark is displayed instead of the CARD mark.

\* Ensure that the file is closed. Data will not be saved unless a file is closed.

After a measurement, demand value is kept indicated on the display screen. Demand value is reset (8-5) by pressing the key for at least 2 sec. and select "dEL", or at "Setting 18".

- 17 -

### 7.2 Display screen / Data capturing

### • Display screen modes

Three display screens are common to each wiring configuration, and can be activated as follows.

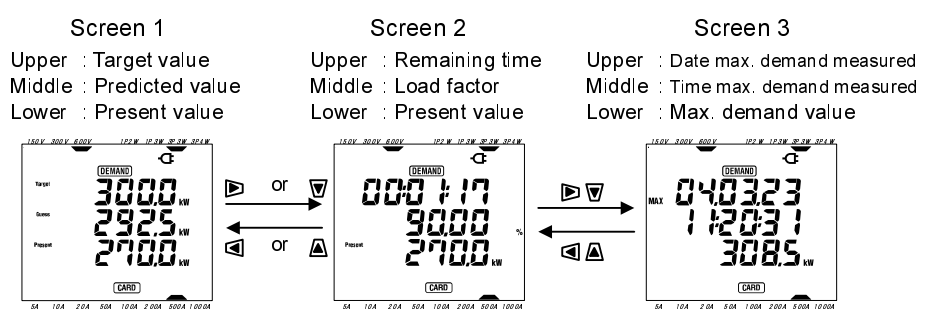

- Data capturing (Data is saved automatically without user intervention.)
- < Operation in the demand interval of this instrument >

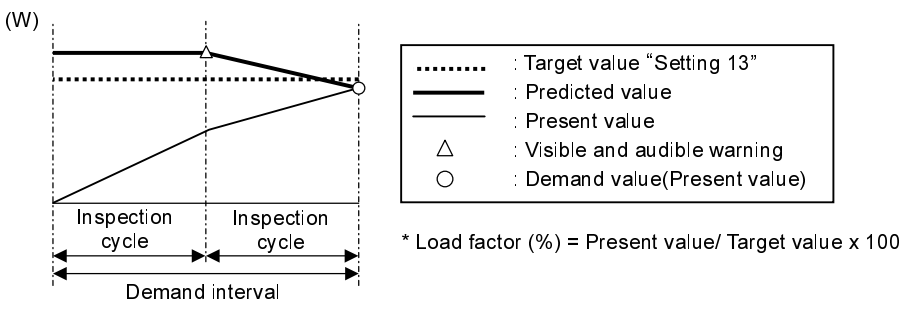

< Max. demand value and data saving point >

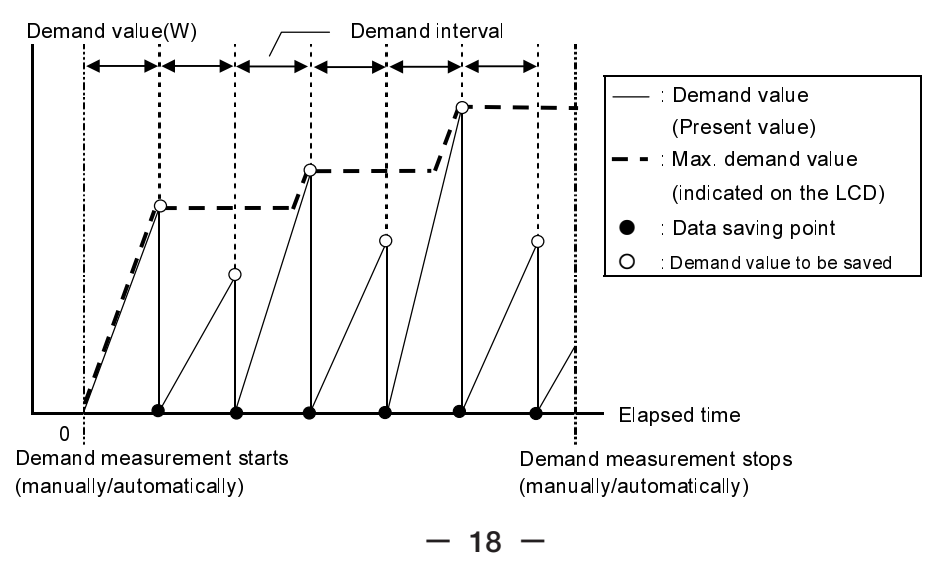

## 8. CF card (Section 9)/ Data saving (6-4, 7-5, 8-6)

CF card

\* Available capacity

32M/ 64M/ 128MB

(CF card with above stated capacity can be used.)

## \* CF card

(Proper operation of following CF cards has been verified on this instrument.)

| Supplier                       | Model       | Capacity |
|--------------------------------|-------------|----------|
|                                | SDCFB-32    | 32MB     |
| SanDisk Corporation            | SDCFB-64    | 64MB     |
|                                | SDCFB-128   | 128MB    |
| Renesas Technology Corporation | HB28B128C8C | 128MB    |
| Adtec co., Ltd.                | AD-CFG32    | 32MB     |
|                                | RCF-X32MY   | 32MB     |
| BUFFALO Inc.                   | RCF-X64MY   | 64MB     |
|                                | RCF-X128MY  | 128MB    |

\* Company name and model name are the trademark or the registered trademark.

## • Max recordable number of data points (specification)

| Data saved in:            | Data saved in: CF card |                   |                   | Internal<br>memory |                 |
|---------------------------|------------------------|-------------------|-------------------|--------------------|-----------------|
| Capacity                  | 32MB                   | 64MB              | 128MB             | 128kB              |                 |
| Instantaneous measurement |                        | 100,000<br>points | 200,000<br>points | 400,000<br>points  | 1,000<br>points |
|                           | 1sec                   | 7 hours           | 14 hours          | 28 hours           | 4 minutes       |
| integration/ demand       | 1min                   | 18 days           | 36 days           | 72 days            | 4 hours         |
| Interval                  | 30min                  |                   | 5 days            |                    |                 |
| File can be saved ι       | ip to:                 | 20 files          |                   |                    | 1 file          |

\* In case that no file exists in the CF card.

File format and name

Measured data is saved in CSV format, and the file name is allocated automatically.

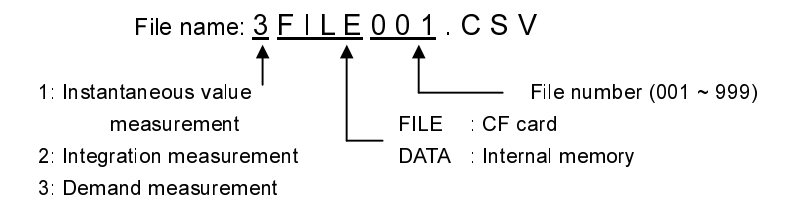

Selection of parameters for recording

According to each measurement range, the following parameters are selected depending on each wiring configuration.

| Manual saving on | W | range |
|------------------|---|-------|
|------------------|---|-------|

Automatic saving on Wh range

- : Only the parameters listed in 1 (except for each max/ avg)
- : parameters listed in 1 and 2
- Automatic saving on **DEMAND** range
- : parameters listed in 1, 2 and 3

|   |                   | Parameters recorded                                                                                                    |                                                   |           |                             |  |
|---|-------------------|----------------------------------------------------------------------------------------------------|---------------------------------------------------|-----------|-----------------------------|--|
| 1 | Voltage<br>(RMS)  | V                                                                                                    | Average voltage of Vi                             | Vi        | Voltage per phase           |  |
|   |                   | V max 🗄                                                                                                    | Max. value of V                                   | Vi max    | : Each max. value of Vi     |  |
|   |                   | V avg 🛛                                                                                                    | Average value of V                                | Vi avg    | : Each average value of Vi  |  |
|   | Current<br>(RMS)  | A                                                                                                    | Average current of Vi                             | Ai        | : Current per phase         |  |
|   |                   | A max                                                                                                    | Max. value of A                                   | Ai max    | : Each max. value of Ai     |  |
|   |                   | A avg 🛛                                                                                                    | Average value of A                                | Ai avg    | : Each average value of Ai  |  |
|   | Active<br>power   | P :                                                                                                    | Total active power                                | Pi        | : Active power per phase    |  |
|   |                   | P max :                                                                                                    | Max. value of P                                   | Pi max    | : Each max. value of Pi     |  |
|   |                   | P avg :                                                                                                    | Average value of P                                | Pi avg    | : Each average value of Pi  |  |
|   | Reactive<br>power | Q :                                                                                                    | Total reactive power                              | Qi        | : Reactive power per phase  |  |
|   |                   | Q max :                                                                                                    | Max. value of Q                                   | Qi max    | : Each max. value of Qi     |  |
|   |                   | Q avg :                                                                                                    | Average value of Q                                | Qi avg    | : Each average value of Qi  |  |
|   | Apparent<br>power | S :                                                                                                    | Total apparent power                              | Si        | : Apparent power per phase  |  |
|   |                   | S max :                                                                                                    | Max. value of S                                   | Si max    | : Each max. value of Si     |  |
|   |                   | S avg 🗄                                                                                                    | Average value of S                                | Si avg    | : Each average value of Si  |  |
|   | Power<br>factor   | PF :                                                                                                    | Total power factor                                | PFi       | : Power factor per phase    |  |
|   |                   | PF max:                                                                                                    | Max. value of PF                                  | PFi max   | : Each max. value of PFi    |  |
|   |                   | PF avg :                                                                                                    | Average value of PF                               | PFi avg   | : Each average value of PFi |  |
|   | Frequency         | f                                                                                                    | Frequency of V1                                   | Noutral   | In : Neutral current        |  |
|   |                   | f max                                                                                                    | Max. value of f                                   | current   | In max :Max value of In     |  |
|   |                   | favg :                                                                                                    | Average value of f                                | current   | In avg Average value of In  |  |
|   | Active            | +WP                                                                                                    | /P : Total active electrical energy(consumption)  |           |                             |  |
| 2 | electrical        | +WPi : Active electrical energy per phase (consumption)                                                                                                    |                                                   |           |                             |  |
|   | energy            | -WP                                                                                                    | P : Total active electrical energy (regenerating) |           |                             |  |
|   | (consumption)     | <ul> <li>-WPi : Active electrical energy per phase (regenerating)</li> <li>#WP : Total active electrical energy(overall)</li> <li>#WPi : Active electrical energy per phase (overall)</li> </ul>                                                                                           |                                                   |           |                             |  |
|   | (regenerating)    |                                                                                                    |                                                   |           |                             |  |
|   | (overall)         |                                                                                                    |                                                   |           |                             |  |
|   | Annarent          | +WS Total apparent electrical energy (consumption)                                                                                                    |                                                   |           |                             |  |
|   | electrical        | +WSi Apparent electrical energy per phase (consumption)                                                                                                    |                                                   |           |                             |  |
|   | oporqu            | -WS Total apparent electrical energy (regenerating)                                                                                                    |                                                   |           |                             |  |
|   | (concurrention)   | on)       -WSi       : Apparent electrical energy per phase (regenerating)         ng)       #WS       : Total apparent electrical energy(overall)         #WSi       : Apparent electrical energy per phase (overall)         #WSi       : Apparent electrical energy per phase (overall) |                                                   |           |                             |  |
|   | (consumption)     |                                                                                                    |                                                   |           |                             |  |
|   | (regenerating)    |                                                                                                    |                                                   |           |                             |  |
|   | Reactive          |                                                                                                    |                                                   |           |                             |  |
|   | electrical        |                                                                                                    |                                                   |           |                             |  |
|   | energy            | +www                                                                                                    |                                                   |           |                             |  |
|   | (consumption)     |                                                                                                    |                                                   |           |                             |  |
| 5 | Domandivative     | #DEM                                                                                                    | : Total demand value                              | e #DEMi : | Demand value per phase      |  |
| 3 | Demand value      | TARGET                                                                                                    | Target value                                      |           |                             |  |
|   | * i = 1, 2, 3     |                                                                                                    |                                                   |           |                             |  |

"max" and "avg" mean maximum value and average value during an interval.

## MEMO

## MEMO

## DISTRIBUTOR

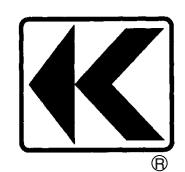

## KYORITSU ELECTRICAL INSTRUMENTS WORKS, LTD.

No.5-20, Nakane 2-chome, Meguro-ku, Tokyo, 152-0031 Japan Phone: 81-3-3723-0131 Fax: 81-3-3723-0152 URL: http://www.kew-ltd.co.jp E-mail: info@kew-ltd.co.jp Factories: Uwajima & Ehime